## **Creating an eWork Help Ticket in KACE**

- 1. Open up KACE by going to the following URL: <u>http://10.94.14.161/</u>
- 2. Log into the system with your Employee ID and password (the same one you use for Gmail)

| T - Home x - K1000 Service Center x                                                                                                    |
|----------------------------------------------------------------------------------------------------|
| ← → C ↑ □ 10.94.14.161/userui/welcome.php                                                                                                    |
| 🔢 Apps 🗀 SharePoint 🛅 Bamboo 💼 Other 📋 LAGEECS - LA Googl 👔 Home - Home 🚸 Books24x7 🕥 Software training on 🗅 SharePoint 2010 IT S 🔟 Customizing ShareP 📒 Troubu                                                                                                    |
| KACE Management Center                                                                                                    |
| Welcome and Login                                                                                                    |
| Welcome to the Helpdesk and Software Management Center. The "Software Library" tab contains software available for you to download and install. Please only dow                                                                                                    |
| For useful links go to LADOT IT Intranet Site                                                                                                    |
|                                                                                                    |
| Tou must login to open neipuesk tickets and download soltware. Please enter your EMPLOTEE ID (same as LAGEECS) AND PASSWORD TO LOGIN.                                                                                                    |
| Login (user name): 56922<br>Password:                                                                                                    |
| Login                                                                                                    |
| (Note: Credentials will be saved on this computer between sessions unless you explicitly "Log Out".)                                                                                                    |
| and and a second and a second and a second and a second and a second and a second and a second a secon |

3. In the Service Desk tab, click on the "New" button to begin the process of creating a help ticket.

| KACE Management Center                                                                     | ł                                                                                                    |
|--------------------------------------------------------------------------------------------|----------------------------------------------------------------------------------------------------|
| Welcome Software Library My Computer License Keys Service Desk Knowledge Base Download Log |                                                                                                    |
| Tickets New                                                                                | Ę                                                                                                    |
| Choose Action - Found 0 tickets                                                            |                                                                                                    |
| Time Open Title                                                                            | Ticket Number                                                                                                    |
|                                                                                            |                                                                                                    |
| Info                                                                                       |                                                                                                    |
| No tickets found matching the search criteria.                                             | 1                                                                                                    |
|                                                                                            |                                                                                                    |
|                                                                                            |                                                                                                    |
|                                                                                            |                                                                                                    |
|                                                                                            |                                                                                                    |
|                                                                                            | e                                                                                                    |
|                                                                                            |                                                                                                    |
|                                                                                            |                                                                                                    |
|                                                                                            | )                                                                                                    |
|                                                                                            | A second second s |
|                                                                                            |                                                                                                    |

4. Select "eWork" from the dropdown list.

| KACE Management Center                                                                                                    |                                          |  |
|----------------------------------------------------------------------------------------------------|------------------------------------------|--|
| Welcome Software Library My Computer License Keys                                                                                       | Service Desk Knowledge Base Download Log |  |
| New<br>Ticket: Select a queue<br>Select a queue<br>Accounting<br>DOT BIS Service Desk<br>eWork<br>Parking Enforcement<br>Tafis<br>eWork |                                          |  |
|                                                                                                    |                                          |  |

5. Fill out the Ticket form citing your specific issues. Providing thorough descriptions and steps to re-produce the issue will assist us greatly in resolving your problem. You may even attach a file such as a screenshot, if necessary. Click Save when you are finished to submit your ticket.

| Joirtwar                       | e Library I My Compute | ar License Kevs | Service Deck | Knowledge Base | Download Log |  |
|--------------------------------|------------------------|-----------------|--------------|----------------|--------------|--|
|                                | e clorary my compute   | License Keys    |              | Knowledge base | Download Log |  |
| ew Ticket                      |                        |                 |              |                |              |  |
| ork                            |                        |                 |              |                | _            |  |
| Title:                         | eWork Account I        | ssue            |              |                | (required)   |  |
| Impact:                        | 1 person can't w       | /ork            | •            |                |              |  |
| Category:                      | Software               |                 | •            |                |              |  |
| Submitter:                     | 🗹 Quoc Tran 🖳          |                 |              |                |              |  |
| Comment:                       |                        |                 |              |                |              |  |
|                                |                        |                 |              |                |              |  |
| Attachment: Cho                | ose File No file chose | ı               |              |                |              |  |
| Attachment: Cho<br>Save Cancel | ose File No file chose | ı               |              |                |              |  |

6. ONLY Users who do not have access to KACE should email us directly at dot bsg support@lacity.org